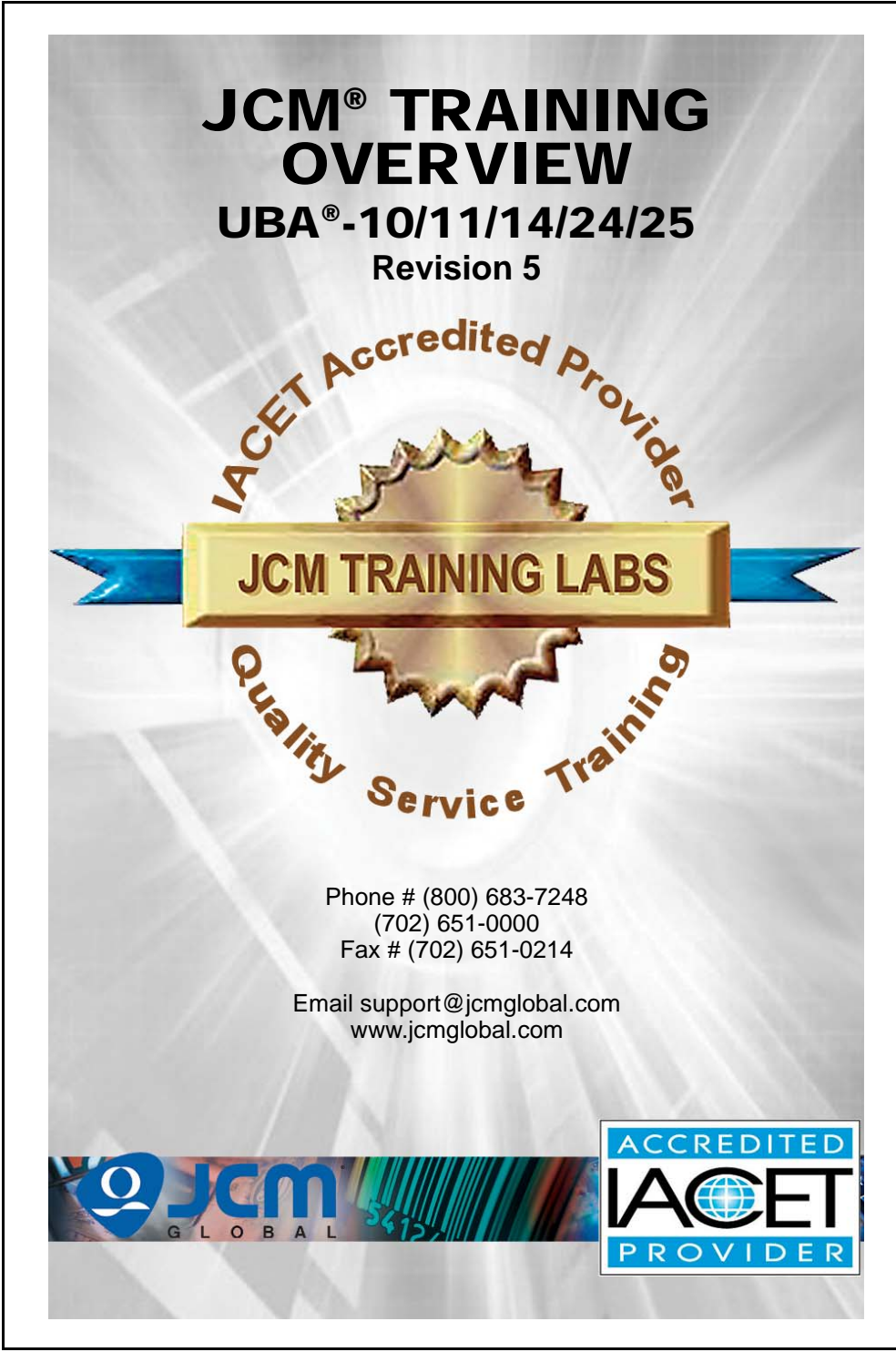

## UBA<sup>®</sup>-10/11/14/24/25 Revision 5 Table of Contents

| Page                                                              |
|-------------------------------------------------------------------|
| Overview                                                          |
| UBA Component Locations                                           |
| UBA Component Locations (Continued)4                              |
| Training Course Targets5                                          |
| Jumper Configurations                                             |
| UBA-10/11 5.0V DC Jumper Configurations6                          |
| UBA-10/11 3.3V DC Jumper Configurations7                          |
| Bill Acceptance Test                                              |
| Bill Acceptance Test Modes Available8                             |
| Entering Bill Acceptance Mode8                                    |
| Bill Identification in Bill Acceptance Mode                       |
| Entering lest Mode 10                                             |
| Tests11                                                           |
| Functional Testing 11                                             |
| Motor Speed Tests                                                 |
| Stacker Test                                                      |
| Run Test (Aging Test)                                             |
| Transport Sensor Locations 16                                     |
| Transport Sensor Test                                             |
| DIP Switch Test 18                                                |
| Cleaning The Unit                                                 |
| Encod Download Mode 20                                            |
| Policeu Dowilload Mode                                            |
| Downloading Software with ICM Tool Suite™ 21                      |
| Downloading Software with BlueWave 2.0 <sup>™</sup> Download Tool |
| UBA Calibration                                                   |
| Calibration Error Tables 24                                       |
| Sentry Bezel                                                      |
| Sentry Normal Operations 25                                       |
| Sentry Performance Indicators                                     |
| UBA Startup Malfunction Errors                                    |
| UBA Operational Malfunction Errors 28                             |
| LIBA Barcode Ticket/Coupon Reject Error Codes 29                  |
| Reject Error Codes 30                                             |
| $IIB\Lambda_{-1}Y \text{ Porte list} $                            |
|                                                                   |
| Personal Notes and Comment Area                                   |

## **OVERVIEW**

#### **UBA Component Locations**

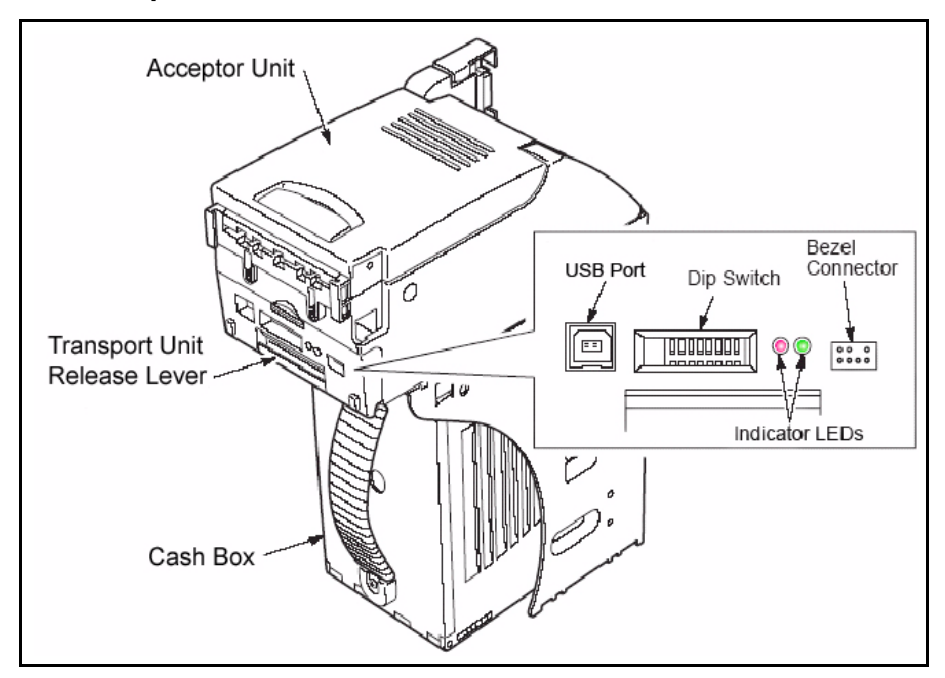

Figure 1 UBA Front & Right Side Primary Components

## **Lecture Notes**

Part No. 960-000130R\_Rev. 5

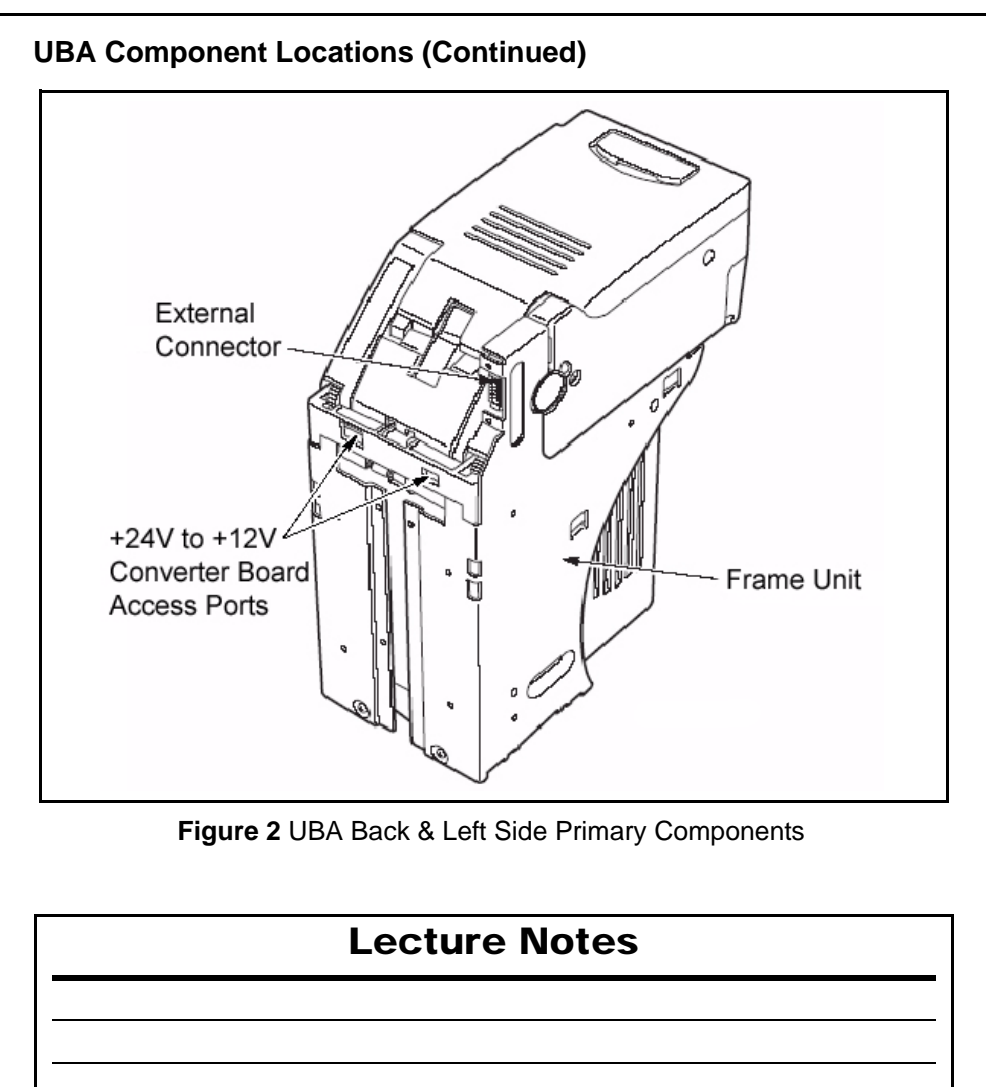

#### TRAINING COURSE TARGETS

This training course addresses the following JCM UBA® device versions: **Table 1** UBA-1X/2X Versions

| Device | Capacity                                       |
|--------|------------------------------------------------|
| UBA-10 | 8 Meg Flash Memory                             |
| UBA-11 | 8 Meg EPROM                                    |
| UBA-14 | 16 Meg Flash, USB compatible, SS Configuration |
| UBA-24 | 16 Meg Flash, USB compatible, SU Configuration |
| UBA-25 | 16 Meg EPROM, USB compatible, SU Configuration |

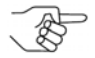

NOTE: For UBA-24 SU Configuration, connect Pins 13 to 20 on the Rear Connector.

## **Lecture Notes**

# JUMPER CONFIGURATIONS

#### UBA-10/11 5.0V DC JUMPER CONFIGURATIONS

The required signal level can be selected by Jumpers located on the UBA-10/11 CPU Board.

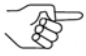

NOTE: The CPU Board needs to be removed from the Acceptor unit in order to change the Jumper settings!

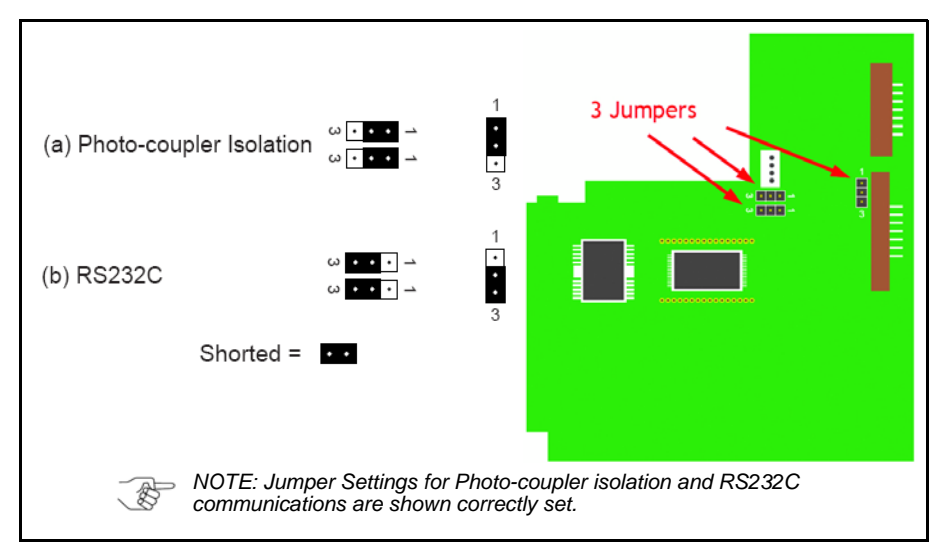

#### Figure 3 UBA-10/11 5.0V DC Jumper Configurations

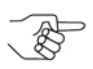

NOTE: The UBA-14/24/25 does not contain Jumper provisions for selecting RS-232C Interface settings. An optional PCB must be installed to accomodate a RS232C Communications signal.

# **Lecture Notes**

#### **UBA-10/11 3.3V DC JUMPER CONFIGURATIONS**

The required signal level can be selected by Jumpers located on the UBA-10/  $11\ \text{CPU}$  Board.

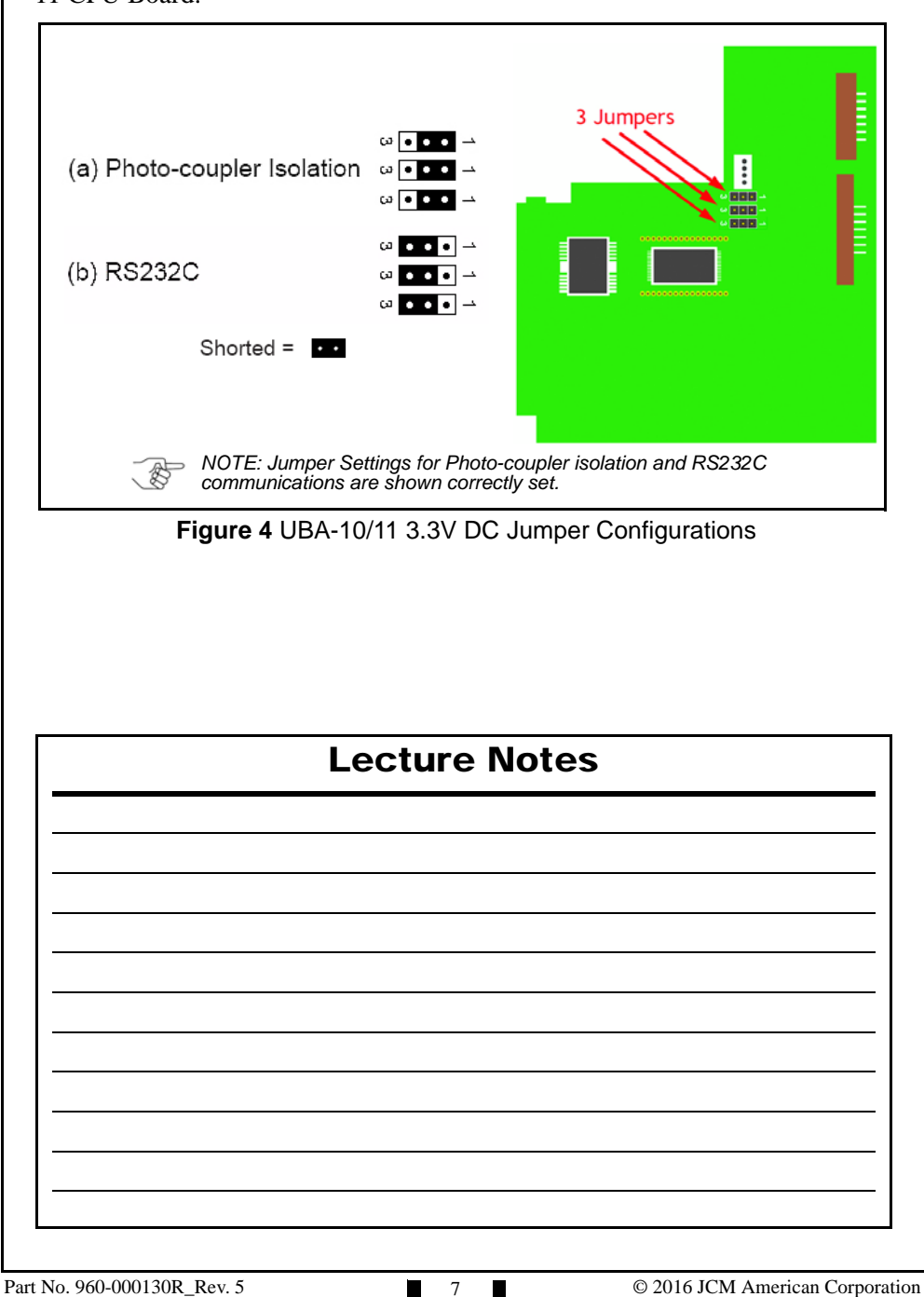

# BILL ACCEPTANCE TEST

#### BILL ACCEPTANCE TEST MODES AVAILABLE

- Two Modes exist to run a UBA Bill acceptance test:
  - Testing the Transport and Frame.
    - Transport must be installed in the Frame (no Cash Box installed).
  - Testing the Transport and Frame with a Cash Box in place.
    - All Sensors and functions are tested including Cash Box functions.

## ENTERING BILL ACCEPTANCE MODE

- Perform the following steps to enter Bill Acceptance Test Mode: 1. Turn the UBA Power OFF.
  - 2. Turn DIP Switch #8 ON, and apply power to the UBA Unit (Test Mode).
  - 3. Turn on DIP Switches according to the desired test listed in the Table 2 Chart.
  - 4. Turn DIP Switch #8 OFF to start the selected Bill Acceptance Test. The unit will cycle and be ready to accept and identify Bills.

Table 2 provides DIP Switch settings for performing various Bill Acceptance Tests.

Table 2 UBA Bill Acceptance Test DIP Switch Setting Table

#### **UBA Bill Acceptance Test DIP Switch Settings DIP Switch Bill Acceptance Test Activated** 1 2 3 4 5 6 7 8 Х\* Х Х E/D† Acceptance without a Cash Box Х Х х Х E/D† Acceptance with a Cash Box

\* X = ON

† E/D = Enable/Disable

# **Lecture Notes**

#### BILL IDENTIFICATION IN BILL ACCEPTANCE MODE

- Identification is done by counting the flashes on the GREEN LED after a Bill is validated.
  - The following examples are listed for US Dollars:
    - -1 flash = \$1
    - -2 flashes = \$5
    - 3 flashes = 10
    - 4 flashes = 20
    - 5 flashes = \$50
    - 6 flashes = \$100
    - 16 flashes = Bar Code Ticket

NOTE: Visit www.jcmglobal.com, then click the Support tab > Downloads > Software Information. Fill in the selection information, then click SEARCH. This displays the Software Data Sheet containing the DIP Switch settings for your particular selection.

## **Lecture Notes**

Part No. 960-000130R\_Rev. 5

## **ENTERING TEST MODE**

- 1. Set DIP Switch No. 8 to "ON".
- 2. Apply power to the UBA.
- 3. Check that both the **RED** and GREEN diagnostic LEDs illuminate.
  - This is the indication that test mode has been entered.
- 4. Set the DIP Switches for the test to be executed.
- 5. Set DIP Switch No. 8 "OFF" to activate the test.
  - Both the **RED** and GREEN LEDs will turn off.
  - The test result will be shown by the RED or GREEN LED turning back on or flashing a code. Count the number of flashes between pauses to get the error code.
- 6. Set DIP Switch No. 8 "ON" to turn off (deactivate) the test.

#### **Lecture Notes**

## TESTS

#### **FUNCTIONAL TESTING**

Table 3 provides a DIP Switch setting chart for performing UBA Functional Tests.

#### Table 3 UBA Functional Test DIP Switch Setting Chart

|    |   | [ | DIP S | witc | h |   | Functional Test |                                                       |
|----|---|---|-------|------|---|---|-----------------|-------------------------------------------------------|
| 1  | 2 | 3 | 4     | 5    | 6 | 7 | 8               | i unctional rest                                      |
| Х* |   |   |       |      |   |   | E/D†            | Motor Forward Rotation Speed Test                     |
|    | Х |   |       |      |   |   | E/D             | Motor Reverse Rotation Speed Test                     |
|    |   | Х |       |      |   |   | E/D             | Stacker Performance Test                              |
|    |   |   | Х     |      |   |   | E/D             | Run Test (Aging Test)                                 |
|    |   |   |       | Х    |   |   | E/D             | Anti Pull-back (PB) Unit Test (Anti-String Mechanism) |
| Х  |   |   |       | Х    |   |   | E/D             | Centering Mechanism Test                              |
|    | Х |   |       | Х    |   |   | E/D             | Solenoid Test (Tension Roller)                        |
|    |   |   |       |      |   | Х | E/D             | Sensor Test                                           |
| Х  | Х | Х |       |      |   |   | E/D             | Bill Acceptance Test (No Cash Box)                    |
| Х  | Х | Х | Х     |      |   |   | E/D             | Bill Acceptance Test (Complete Unit)                  |
| Х  | Х | Х | Х     | Х    | Х | Х | E/D             | DIP Switch Test                                       |

\* X = ON

† E/D = Enable/Disable

## **Lecture Notes**

#### **MOTOR SPEED TESTS**

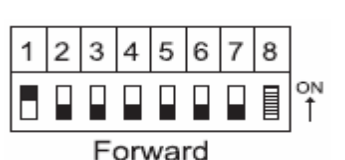

Reverse

#### Forward Speed Test

- Enter "Test Mode" (refer to page 10)
- Set DIP Switch 1 "ON"
- Set DIP Switch 8 "OFF"
- Indications
  - Normal: GREEN LED = ON
  - Too Fast: RED LED Flashes 2x
  - Too Slow: RED LED Flashes 3x
- Set DIP Switch 8 "ON" to stop the test.

#### **Reverse Speed Test**

- Enter "Test Mode" (refer to page 10)
- Set DIP Switch 2 "ON"
- Set DIP Switch 8 "OFF"
- Indications
  - Normal: GREEN LED = ON
  - Too Fast: RED LED Flashes 2x
  - Too Slow: RED LED Flashes 3x
- Set DIP Switch 8 "ON" to stop the test.

Figure 5 Forward and Reverse Motor Speed Test Steps

## **Lecture Notes**

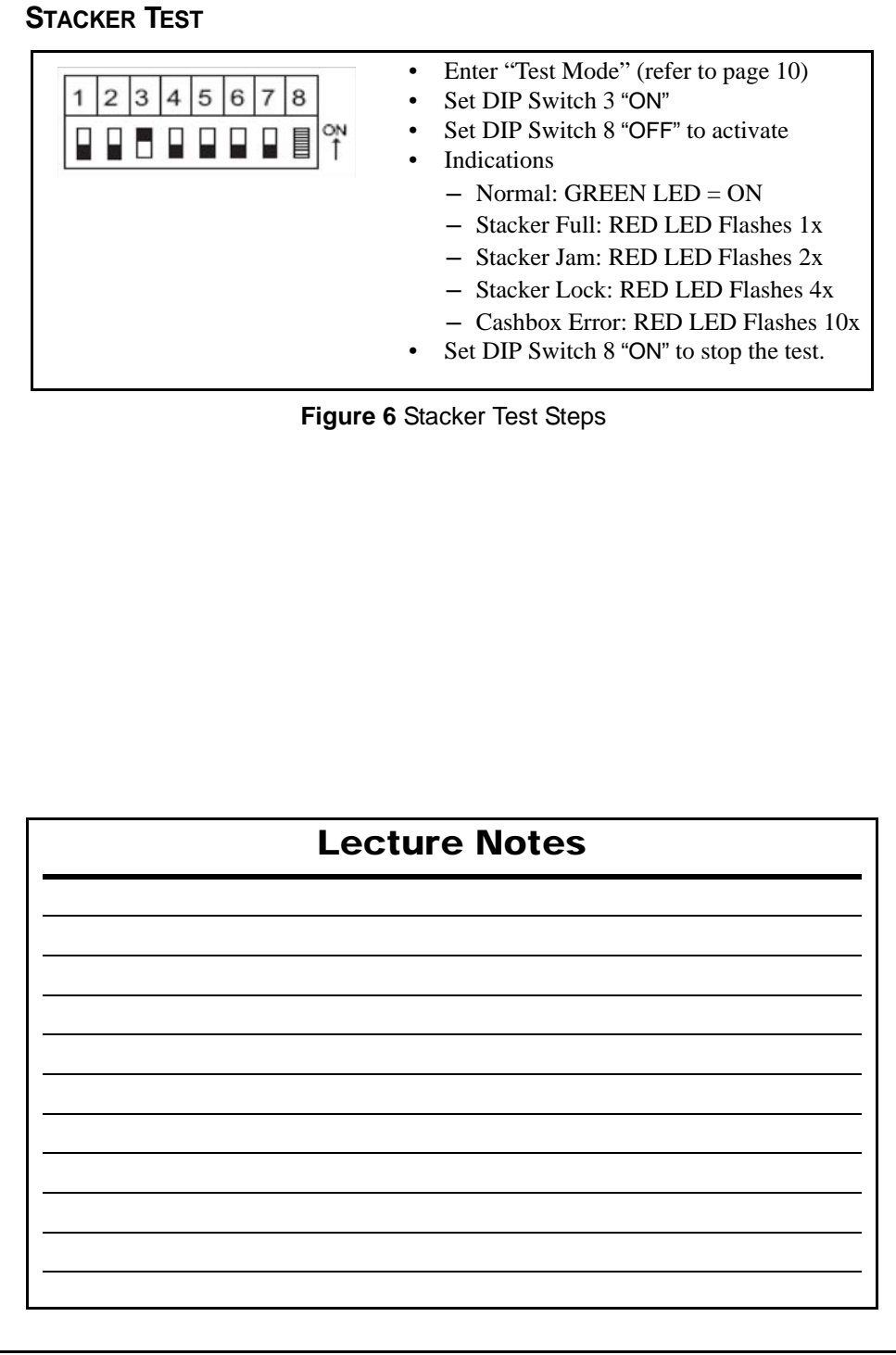

#### RUN TEST (AGING TEST)

| 1 | 2 | 3 | 4 | 5 | 6 | 7 | 8 |         |
|---|---|---|---|---|---|---|---|---------|
|   |   |   |   |   |   |   |   | ON<br>↑ |

- Enter "Test Mode" (refer to page 10)
- Set DIP Switch 4 "ON"
- Set DIP Switch 8 "OFF" to activate
- Indications
  - Normal: BOTH LED = OFF
  - Stacker Full: RED LED Flashes 1x
  - Stacker Jam: RED LED Flashes 2x
  - Acceptor Jam: RED LED Flashes 4x
  - Motor Lock: RED LED Flashes 6x
  - Upper Board Setup Error: RED LED Flashes 7x
  - PB Unit Error: RED LED Flashes 9x
  - Cash Box Error: RED LED Flashes 10x
  - Solenoid Error (tension roller): RED LED Flashes 13x
- Set DIP Switch 8 to "ON" to stop the test.

Figure 7 Run Test Steps

# Lecture Notes

#### **TRANSPORT TESTS**

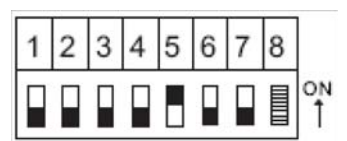

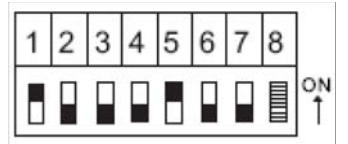

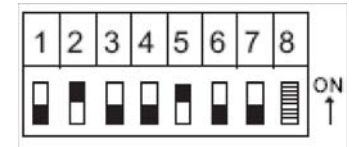

#### PB Unit Test (Anti-string mechanism)

- Enter "Test Mode" (refer to page 10)
- Set DIP Switch 5 "ON"
- Set DIP Switch 8 "OFF" to activate
- Indications
  - Home position: GREEN = ON
  - Rotating: GREEN = OFF
  - PB Unit Error: RED LED Flashes 9x
- Set DIP Switch 8 "ON" to stop the test.

#### **Centering Mechanism Test**

- Enter "Test Mode" (refer to page 10)
- Set DIP Switch 1 and 5 "ON"
- Set DIP Switch 8 "OFF" to activate
- Indications
  - Wide open: GREEN = ON
  - Other: GREEN = OFF
  - Centering Mechanism Error: RED LED Flashes 14x
- Set DIP Switch 8 "ON" to stop the test.

#### Solenoid Test (Tension Roller)

- Enter "Test Mode" (refer to page 10)
- Set DIP Switch 2 and 5 "ON"
- Set DIP Switch 8 "OFF"
- Indications
  - Solenoid Sensor on: GREEN = ON
  - Solenoid Sensor off: GREEN = OFF
  - Solenoid Error: RED LED Flashes 13x
- Set DIP Switch 8 "ON" to stop the test.

#### Figure 8 Transport Test Steps

# TRANSPORT SENSOR LOCATIONS

Figure 9 illustrates the UBA Sensor locations within the UBA Unit.

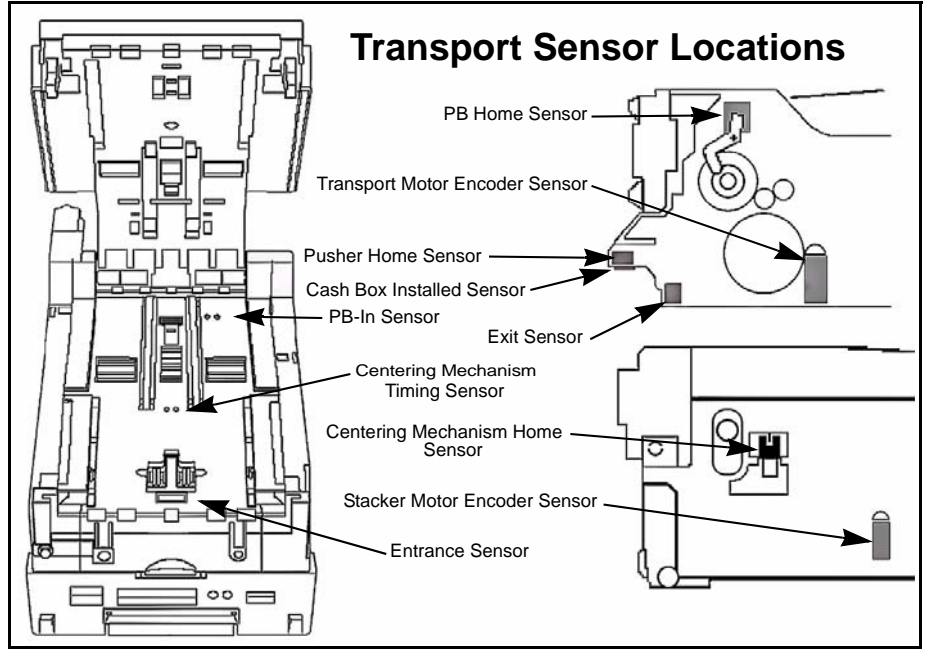

Figure 9 UBA Transport Sensor Locations

| Lecture Notes |   |
|---------------|---|
|               |   |
|               |   |
|               |   |
|               | _ |
|               |   |
|               |   |
|               |   |

#### TRANSPORT SENSOR TEST

Table 4 provides a DIP Switch setting chart for performing various Transport Sensor Tests.

 Table 4
 Various Transport Sensor Tests

Enter "Test Mode" (refer to page 10)
Set DIP Switch 7 "ON"
Set DIP Switch 8 "OFF" to activate

Indications – See chart below
Set DIP Switch 8 "ON" to stop the test.

| DIP<br>Switch | Sensor Name                          | LED<br>Color | LED "ON" Condition                       |
|---------------|--------------------------------------|--------------|------------------------------------------|
|               | Entrance Sensor                      | GREEN        | Sensor Blocked                           |
| 1             | Centering Mechanism Timing<br>Sensor | RED          | Sensor Blocked                           |
| 2             | PB-In (Anti Pull-Back -In) Sensor    | GREEN        | Sensor Blocked                           |
| 2             | Exit Sensor                          | RED          | Sensor Blocked                           |
|               | PB (Anti Pull-Back) Home Sensor      | GREEN        | Sensor Blocked                           |
| 3             | Centering Mechanism Home<br>Sensor   | RED          | Centering mechanism in home position     |
| 4             | Transport Motor Encoding Sensor      | GREEN        | Detecting the encoder                    |
| 4             | Stacker Motor Encoder Sensor         | RED          | Detecting the encoder                    |
| 5             | Pusher Home Sensor                   | GREEN        | Pusher mechanism is in the home position |
|               | Cash Box Installed Sensor            | RED          | Cash Box is installed                    |

# Lecture Notes

Part No. 960-000130R\_Rev. 5

#### **DIP SWITCH TEST**

1 2 3 4 5 6 7 8

2 3 4 5 6 7 8

6 7 8

7 8

2 3 4 5

1 2 3 4 5 6

Table 5 provides a DIP Switch setting chart for performing a UBA DIP Switch Test.

 Table 5 UBA DIP Switch Test Table

- Set all DIP Switches "ON"Apply power to the UBA
  - Set DIP Switch 8 "OFF" to start test
     Indications Chart line #1
  - Set DIP Switches 2, 4, 6 "OFF"
    Indications Chart line #2
  - Set DIP Switches 2, 4, 6 "ON" and 1, 3, 5, 7 "OFF"
    Indications Chart line #3
  - Set all DIP Switches "OFF"
    - Indications Chart line #4

| DIP Switch Pack #1 |   |   |   |   |   |   | LED | Status          |               |
|--------------------|---|---|---|---|---|---|-----|-----------------|---------------|
| 1                  | 2 | 3 | 4 | 5 | 6 | 7 | 8   |                 | Olalas        |
|                    |   |   |   |   |   |   | Х*  | GREEN LED = OFF | RED LED = OFF |
|                    | Х |   | Х |   | Х |   | Х   | GREEN LED = ON  | RED LED = OFF |
| Х                  |   | Х |   | Х |   | Х | Х   | GREEN LED = OFF | RED LED = ON  |
| Х                  | Х | Х | Х | Х | Х | Х | Х   | GREEN LED = ON  | RED LED = ON  |

\* X = OFF

## **Lecture Notes**

## **CLEANING THE UNIT**

NOTE: For improved performance, UBA Cleaning Frequency is 70,000 Acceptance Cycles.

- Use only a mild soap and water solution Do **NOT** use Solvents, Alcohol or Citrus based cleaners!
- Wipe the Lenses, Belts, Rollers and Bill Path until clean.
  - Use the Motor Speed Test to activate the belts.
- If a Lens is altered in any way (scratched, clouded, etc.), it MUST be replaced.
- Do not scratch the Rollers because they will attract dirt faster, increasing PM scheduling.
- If you can see timing marks through the Belts, or if frayed edges are visible, replace the Belts.
- If 'O' Rings are cracked, replace them.
- JCM authorized Cleaning Cards are available and supported in all Software Versions.

## **Lecture Notes**

# FORCED DOWNLOAD MODE

Normally, the DIP Switches do not need to be set for downloading. However, the unit may need to be force downloaded if the current program becomes corrupted.

If the unit needs to be "Force Downloaded," set the DIP Switches as shown in Table 6.

Table 6 provides DIP Switch settings for performing a Forced Download.Table 6 UBA Forced Download DIP Switch Setting Table

|            | UBA Forced Download DIP Switch Settings |   |   |   |    |    |                          |                           |  |
|------------|-----------------------------------------|---|---|---|----|----|--------------------------|---------------------------|--|
| DIP Switch |                                         |   |   |   |    |    | Selected Download around |                           |  |
| 1          | 2                                       | 3 | 4 | 5 | 6  | 7  | 8                        | - Selected Download speed |  |
|            |                                         |   |   |   | Χ* | Х* | Х*                       | UBA Forced Download Mode  |  |
|            |                                         |   |   |   |    |    |                          |                           |  |

\* X = ON

## **Lecture Notes**

Part No. 960-000130R\_Rev. 5

#### DOWNLOADING SOFTWARE INTO A UBA UNIT

Use either of the following methods for downloading Software into a UBA Unit, as described below:

- JCM Tool Suite<sup>™</sup> Software Application
- JCM BlueWave 2.0<sup>TM</sup> Download Tool

#### Download Software with JCM Tool Suite™

- 1. Set DIP Switches 6, 7 and 8 to ON, as shown in Table 6 on page 20. This step will reduce the time necessary to download software.
- 2. Connect the UBA USB Port to the PC using a Male 'A' to Male 'B' USB Cable.
- Apply Power to the UBA Unit. The RED and GREEN LEDs will flash alternately.
- Launch the JCM Tool Suite Application (Figure 10). The Device Information screen Communication Status: field will display as: Connected.

| ile Help             |           |  |
|----------------------|-----------|--|
| Device Information   |           |  |
| Communication Status | Connected |  |
| Device Type          |           |  |
| BOOT ROM Version     | ,         |  |
| Flash ROM Status     |           |  |
| Serial Number        |           |  |
| Flash ROM Version    |           |  |
| Flash ROM CRC16      | -         |  |
| Protocol ID          |           |  |
| Service Mode         | -         |  |
|                      | Download  |  |

Figure 10 JCM Tool Suite Standard Edition Device Information Screen

- 5. Click the Service Mode drop down menu, then click Download (Figure 10). The Download Program opens.
- 6. Click "Browse" and select the proper file on the PC to be downloaded to the UBA Unit.
- 7. Click "Open" on the Browser.
- 8. Click the "Download" Download Screen Button on the JCM Downloader Suite Edition Version x.xx window to begin the download (Figure 11 on page 22). Download progress will be displayed by a BLUE Progress Bar. When complete, the message "Download Success. Reset Done. Waiting for USB Cable Disconnection." will be displayed.
- 9. Verify that the Device CRC (Figure 11 a) and the File CRC (Figure 11 b) match, indicating a successful download.

10.Reset DIP Switches to the Operating Position.

11. Reset Power on the UBA Unit.

|   | File(F) Op                                                         | otion(O) Help(H)      |                           |                          |        |  |  |  |
|---|--------------------------------------------------------------------|-----------------------|---------------------------|--------------------------|--------|--|--|--|
|   | Host                                                               |                       |                           |                          | - 1    |  |  |  |
|   | File                                                               | Downloading WextGen 1 | 00\UBA 10\u10_27051_id003 | _usa\u10_27051_id003.usa | Browse |  |  |  |
| L | CRC                                                                | EE8D                  |                           |                          |        |  |  |  |
|   | Version                                                            | U(USA)-10-SS ID003-03 | V270-51 31MAR 14          |                          |        |  |  |  |
|   | Device                                                             |                       |                           |                          |        |  |  |  |
|   | CRC                                                                | EE8D                  |                           |                          |        |  |  |  |
|   |                                                                    |                       | Download                  | Auto Download Mode       |        |  |  |  |
|   | Download Success. Reset Done. Waiting for USB Cable Disconnection. |                       |                           |                          |        |  |  |  |
|   |                                                                    |                       |                           |                          |        |  |  |  |
|   |                                                                    |                       |                           | Decet                    |        |  |  |  |
|   |                                                                    |                       |                           | Reset                    |        |  |  |  |

Figure 11 JCM Downloader Suite - Download Completed Successfully

#### Download Software with BlueWave 2.0™ Download Tool

- 1. Power on the BlueWave Download Tool.
- 2. Apply power to the UBA Unit.

NOTE: The UBA Unit may be in either Operational Mode (No DIP Switches ON) or Forced Download Mode (DIP Switches #6, #7 and #8 ON).

- 3. Connect the UBA USB Port to the BlueWave Download Tool using a Male 'A' to Male 'B' USB Cable.
- 4. When the Top LED on the BlueWave Download Tool turns GREEN, press the LOAD button.
- 5. When all three LEDs on the BlueWave Download Tool are ON, downloading is complete.

NOTE: Refer to the JCM Tool Suite Software Installation Guide (P/N 960-100923R) for more information on using the JCM Tool Suite Software Application. To access this manual, visit www.jcmglobal.com, then click the Support tab > Downloads > Installation Guides).

For information on using the BlueWave Download Tool, refer to the DT-200 BlueWave  $2.0^{TM}$  Download Tool Operator Guide (P/N 960-100924R). To access this manual, visit www.jcmglobal.com, then click the Support tab > Downloads > Product Manuals).

# **UBA CALIBRATION**

The Sensors on the UBA Unit only require calibration if any of the following conditions occur:

- The CPU Circuit Board is replaced;
- Any Sensor PCB is replaced;
- If a Bench Repair is completed.

To calibrate the UBA Unit, the following tools are required:

- MAG Tool Kit (JAC Part No. 701-100086RA);
- JCM Tool Suite<sup>™</sup> Software Application.

NOTE: The UBA must be installed in a Frame Assembly to perform calibration.

To calibrate the UBA Unit, proceed as follows:

- 1. Connect the UBA USB Port to the PC using a Male 'A' to Male 'B' USB Cable.
- 2. Ensure that all DIP Switches on the UBA Unit are OFF.
- 3. Apply Power to the UBA Unit.
- Launch the JCM Tool Suite Application (Figure 10). The Device Information screen Communication Status: field will display as: Connected.
- 5. Click the Service Mode drop down menu, then click Sensor Adjustment. The Download Program opens.
- 6. To begin Calibration, click the "START" Screen Button (Figure 12 a), then follow the screen prompts.

| Status |        |                 |  |
|--------|--------|-----------------|--|
|        | X STOP | Change Serial # |  |
|        |        |                 |  |
|        |        |                 |  |
|        |        |                 |  |
|        |        |                 |  |

Figure 12 UBA1x Adjust for UBA Tool Suite Edition Version x.xx Screen

NOTE: If a UBA-14 or UBA-24 Unit is being calibrated, a popup box will appear when Calibration begins. Ensure that the correct UBA Model number is selected for the Unit being calibrated.

For additional information, refer to the UBA® Series Universal Bill Acceptor (UBA-1x-SS & UBA-x4-SS/SU) Operation and Maintenance Manual (P/N 960-000097R). To access the UBA Operation and Maintenance Manual, visit www.jcmglobal.com, then click the Support tab > Downloads > Product Manuals.

#### **CALIBRATION ERROR TABLES**

# Table 7 lists the UBA Calibration Errors that may occur during Calibration.**Table 7** Calibration Error Table

| Error<br>Code | Displayed Message                    | Description/Cause                                                                                                    |  |  |  |  |
|---------------|--------------------------------------|----------------------------------------------------------------------------------------------------|--|--|--|--|
| 4-A           | Gain Error<br>(Value over 4.3V)      | Light receiving Adjustment Error. Check for dirty or wrong Calibration Paper use.                                                                                                    |  |  |  |  |
| 4-B           | Adjustment Error                     | Sensor Light Quantity Adjustment Error. Replace either the Upper or Lower Sensor PCB.                                                                                                    |  |  |  |  |
| 4-C           | Black Level Error                    | Sensor Light Quantity Adjustment Error. Ensure that the Black<br>Reference Paper is properly inserted.                                                                                                    |  |  |  |  |
| 4-E           | Gain Error                           | Light Receiving Adjustment Error. Clean Sensors. Replace Upper or Lower Sensor PCB.                                                                                                    |  |  |  |  |
| 4-G           | Front/Back/Pbin/Width<br>Level Error | Triggering Sensor Light Receiving Error. Clean the Sensor. Wrong<br>Calibration Paper being used during UV Sensor Adjustment. Replace<br>the Exit Sensor.<br>NOTE: The UBA must in installed in a Frame during Calibration. |  |  |  |  |
| 6-A           |                                      |                                                                                                    |  |  |  |  |
| 6-B           | Offset Error                         | Light Receiver Circuit Abnormality. Clean Sensors. Replace either the<br>Upper or Lower Sensor PCB.                                                                                                    |  |  |  |  |
| 6-C           |                                      |                                                                                                    |  |  |  |  |
|               | Adjustment Error                     |                                                                                                    |  |  |  |  |
| MAG           | Adjustment Error<br>Under 0.74V      | Magnetic Sensor Adjustment Error. Replace the Upper Sensor PCB.                                                                                                    |  |  |  |  |
|               | Gain Max Limit Error                 | Sensor Abnormality. White Reference Paper not inserted correctly.                                                                                                    |  |  |  |  |
|               | Bar Gain Max Limit<br>Over Error     | Sensor Abnormality. For UBA 1x, replace the Upper Sensor PCB. For UBA 24, replace the Lower Sensor PCB                                                                                                    |  |  |  |  |
| No            | UV Gain Max Limit<br>Over Error      | Sensor Abnormality. Clean UV Sensor and White Reference Block.<br>Ensure UV Reference Paper is inserted with its Label up, covering the<br>White Reference Block.                                                           |  |  |  |  |
| Code          | A/D Data Level Error                 | Light Receiving Level Error. Ensure the White Reference Paper is inserted completely and correctly placed.                                                                                                    |  |  |  |  |
|               | PBin/Width D/A Error                 | Triggering Sensor Adjustment Error. Clean PB In-Sensor or Reference<br>Paper is not inserted correctly.                                                                                                    |  |  |  |  |
|               | Motor Speed Error                    | Transport Motor Speed Error.                                                                                                    |  |  |  |  |
|               | EEPROM Write Error                   | Adjustment Value Writing Error. Replace the Processor PCB.                                                                                                    |  |  |  |  |

## SENTRY BEZEL

The Sentry Bezel offers the following visual display of validator operations:

- Three indicator panels display information
  - Runway lights
  - Acceptable denominations and last bill inserted
  - Diagnostic Icons for troubleshooting.

#### SENTRY NORMAL OPERATIONS

- Runway Lights
  - Flashing in an insertion mode ready to receive bill
  - Flashing side to side, bill inserted and being validated.
- Denomination lights
  - The denomination panel displays acceptable denominations by illuminating the denomination light in GREEN.
  - Denomination lights are not lit for bills not accepted
  - For the last bill denomination received and validated, the Denomination LED will be displayed in ORANGE.

# **Lecture Notes**

#### SENTRY PERFORMANCE INDICATORS

Figure 13 illustrate the various operational performance LED indications that can appear on a Sentry control panel.

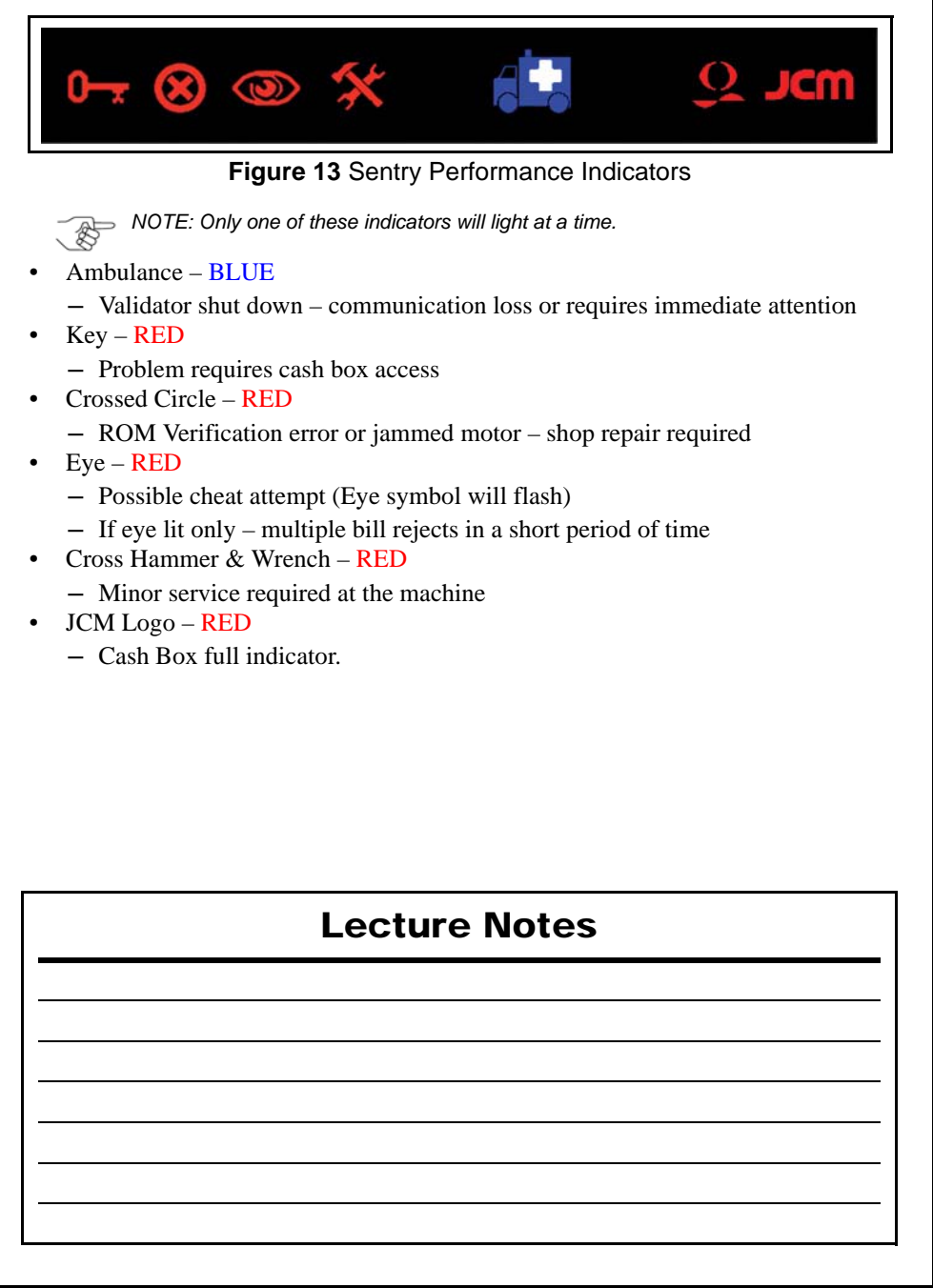

# **UBA STARTUP MALFUNCTION ERRORS**

Table 8 lists the possible UBA Startup malfunction LED Flash Codes.Table 8 UBA Startup Malfunction LED Flash Codes

| RED LED<br>Flashes | GREEN<br>LED<br>Status | Failure Condition                                             | Possible Causes                                                                                      |
|--------------------|------------------------|---------------------------------------------------------------|----------------------------------------------------------------------------------------------------|
| OFF                | ON                     | Processor Malfunction                                         | Replace CPU Board                                                                                    |
| 1                  | ON                     | Boot ROM Failure                                              | Replace CPU Board or EPROM on UBA-14/24 Unit                                                         |
| 2                  | ON                     | Corrupted Program (Flash or EPROM)                            | UBA-10/14/24 - Reflash the UBA ROM<br>or Replace the CPU Board. On UBA-11/<br>25, Replace the EPROM. |
| 3                  | ON                     | Internal RAM Failure                                          | Replace CPU Board                                                                                    |
| 4                  | ON                     | External RAM Failure                                          | Re-Flash or Replace EPROM Memory                                                                     |
| 5                  | ON                     | Missing Boot EPROM (UBA-14/24)                                | Install a new Boot EPROM                                                                             |
| 3                  | OFF                    | ICB Error                                                     | ICB Disabled on Validator or Cash Box is Active*.                                                    |
| 5                  | OFF                    | No Calibration                                                | New Processor PCB exists, or<br>Calibration was not performed.                                       |
| 11                 | OFF                    | ICB Cash Box Communication Error<br>(Failure Type 02)*        | ICB Enabled UBA, but NO<br>Communication or Power to Cash Box<br>exists.                             |
| 12                 | OFF                    | ICB Cash Box Check Sum Error<br>(Failure Type 07)*            | ICB Cash Box Checksum Error.<br>Replace Cash Box with a "Cleared" Box                                |
| 13                 | OFF                    | ICB Cash Box Installed in Wrong<br>Machine (Failure Type 08)* | Wrong or Active Cash Box installed.<br>Install a "Cleared" Cash Box                                  |
| 14                 | OFF                    | ICB Cash Box Data Not Initialized (Failure Type 09)*          | Un-Initialized ICB/NO Box Serial<br>Number. Install a "Cleared" Cash Box                             |
| 15                 | OFF                    | ICB Module (Failure Type AF)*                                 | ICB Module Failure. Replace CPU PCB.                                                                 |

\* NOTE: The Bezel Light will quickly flash three (3) times when an ICB Error occurs.

# **Lecture Notes**

# **UBA OPERATIONAL MALFUNCTION ERRORS**

Table 9 lists the possible UBA Operational Malfunction LED Flash Codes. **Table 9** UBA Operational Malfunction LED Flash Codes

| RED LED<br>Flashes | GREEN<br>LED<br>Status | Failure Condition                                       | Possible Causes                                                                    |
|--------------------|------------------------|---------------------------------------------------------|------------------------------------------------------------------------------------|
| 1                  | OFF                    | Cash Box Full                                           | Stacker Encoder Error or Full Cash Box                                             |
| 2                  | OFF                    | Stacker Pusher Mechanism fault,<br>Transport Jam Type 1 | Stacker Motor Failure, Stacker Encoder<br>Failure and/or Stacker Jam               |
| 3                  | OFF                    | Transport Jam Type 2                                    | Exit Sensor Board Failure or Banknote<br>Jam at Exit Sensor                        |
| 4                  | OFF                    | Stacker Encoder signal fault; Jam in the Acceptor       | Acceptor Jam, Stacker Encoder Board fault and/or Harness misfits                   |
| 5                  | OFF                    | Transport Motor speed too fast or slow                  | Transport Encoder Failure or Belt Jam                                              |
| 6                  | OFF                    | Transport Motor fault                                   | Motor or CPU Board Failure                                                         |
| 7                  | OFF                    | Sensor Failure                                          | Check and/or Replace Upper & Lower Sensor Boards                                   |
| 8                  | OFF                    | Communications Error with CPU                           | Replace Upper Sensor Board or CPU<br>Board                                         |
| 9                  | OFF                    | Anti-Pullback (PB) Unit Fault                           | PB Unit Jam, Anti-Pullback Home<br>Sensor Failure or Lower Sensor Board<br>Failure |
| 10                 | OFF                    | Cash Box not seated or not present                      | Re-seat Cash Box or Cash Box Sensor<br>Board Failure                               |
| 11                 | OFF                    | ICB Module Communications Error                         | Missing or defective ICB Module                                                    |
| 12                 | OFF                    | A Sensor detects movement in the<br>wrong direction     | Unit Cheated, Sensor blocked/ or out of sequence. Clean/check for debris           |
| 13                 | OFF                    | Centering Mechanism Solenoid fault                      | Clean Solenoid, Check linkage; possible<br>Upper Sensor Board Error                |
| 14                 | OFF                    | Centering Mechanism fault                               | Jam in Centering Mechanism or Home<br>Sensor Error                                 |
| 15                 | OFF                    | Reserved                                                | N/A                                                                                |

# **Lecture Notes**

Part No. 960-000130R\_Rev. 5

# UBA BARCODE TICKET/COUPON REJECT ERROR CODES

Table 10 lists the UBA Barcode Ticket/Coupon Reject Error Codes. **Table 10** UBA Barcode Ticket/Coupon Reject Error Codes

| RED LED<br>Status | GREEN LED<br>Flashes | Failure Condition        | Possible Causes                        |
|-------------------|----------------------|--------------------------|----------------------------------------|
| OFF               | 1                    | Barcode Function Not Set | Acceptance of Ticket is Disabled       |
| OFF               | 2                    | Format unknown           | Incorrect Barcode Format               |
| OFF               | 3                    | Character Length         | Improper Character Length              |
| OFF               | 4                    | Start Character          | Could not find the Start Character     |
| OFF               | 5                    | Stop Character           | Could not find the Stop Character      |
| OFF               | 6                    | Barcode Type Error       | Barcode Format Error                   |
| OFF               | 7                    | Reserved                 | N/A                                    |
| OFF               | 8                    | Ticket Transparency      | Double tickets detected                |
| OFF               | 9                    | By DIP Switch            | Check Switch Position Settings         |
| OFF               | 10                   | Photo Level              | Barcode Too Light                      |
| OFF               | 11                   | Upside-down Ticket       | Index Mark on the wrong side           |
| OFF               | 12                   | Reserved                 | N/A                                    |
| OFF               | 13                   | Ticket Length            | Ticket length is too long or too short |
| OFF               | 14                   | Reserved                 | N/A                                    |
| OFF               | 15                   | Reserved                 | N/A                                    |

## **Lecture Notes**

# **REJECT ERROR CODES**

Table 11 lists the various UBA Reject Error Code conditions.Table 11 Reject Error Code Table

| RED LED<br>Status | GREEN LED<br>Flashes | Failure Condition                            | Possible Causes                                                                             |
|-------------------|----------------------|----------------------------------------------|---------------------------------------------------------------------------------------------|
| OFF               | 1                    | Slant Banknote Insertion                     | Check Banknote Condition,<br>Entrance Sensor and Validation<br>Sensors - Re-Insert Banknote |
| OFF               | 2                    | Magnetic Sensor Pattern error                | Clean Magnetic Head and Rollers or Replace Upper Sensor Board                               |
| OFF               | 3                    | Paper detected inside Acceptor at<br>Standby | Clean ALL Transport Sensors - Check<br>for debris in Transport Path                         |
| OFF               | 4                    | Optical Sensor Level error                   | Clean all Transport Sensors. Replace<br>Upper & Lower Sensor Boards                         |
| OFF               | 5                    | Banknote Feed error (Timing)                 | Check and clean all Belts and Rollers -<br>Check for debris in Transport Path               |
| OFF               | 6                    | Banknote Identification error                | Clean ALL Transport Sensor Lenses -<br>Possible poor Banknote condition                     |
| OFF               | 7                    | Barcode Reading error                        | Clean Bar Code Sensor/Upper Sensor<br>Board Error                                           |
| OFF               | 8                    | Double Notes/Tickets detected                | Clean Sensor Lenses - Check for<br>double Banknotes                                         |
| OFF               | 9                    | Inhibited Banknote                           | Clean all Transport Sensors. Check<br>DIP Switch Settings and/or Game<br>settings           |
| OFF               | 10                   | Bill Return Command                          | Check DIP Switches for proper<br>Settings. Bill inhibited by Host Machine                   |
| OFF               | 11                   | Reserved                                     | N/A                                                                                         |
| OFF               | 12                   | Banknote Detection error                     | Clean ALL Transport path Sensors                                                            |
| OFF               | 13                   | Banknote Length error                        | Check and clean ALL Belts and Rollers                                                       |
| OFF               | 14                   | Photo Pattern Error                          | Check for dirty/clouded Lenses. Clean all Lenses.                                           |
| OFF               | 15                   | UV Optical Sensor                            | Check and clean the UV Sensor and White Reflection Block in Transport                       |

# **Lecture Notes**

Part No. 960-000130R\_Rev. 5

# **UBA-1X PARTS LIST**

#### Part Number - Description

- 701-000148R PS75-002 Power Supply
- 400-100110R Extension Cable
- 950-100063R Sentry Quick Reference Card
- 808-001035R Plastic Cash Box with ICB
- 808-001036R Plastic Cash Box without ICB
- 501-000180R Cleaning Card
- 960-000131R UBA Flip Book
- 701-100086RA Mag Tool Kit
- 701-100103R UAC Kit (UBA)

## **Lecture Notes**

# PERSONAL NOTES AND COMMENT AREA

Write any pertinent notes or comments regarding your particular installation here.

\*JCM American Corporation has been accredited as an Authorized Provider by the International Association for Continuing Education and Training (IACET)"

JCM is a registered trademark of JCM American Corporation. All other product names mentioned herein may be registered trademarks or trademarks of their respective companies. Furthermore,  $^{\text{TM}}$ , B and C are not always mentioned in each case throughout this publication.

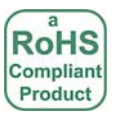

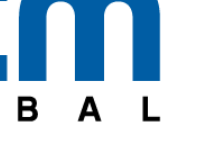

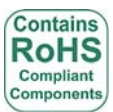

925 Pilot Road, Las Vegas, Nevada 89119 Office & Technical Support: (800) 683-7248 (option 1 after hours), FAX: (702) 651-0214 E-mail: support@jcmglobal.com www.jcmglobal.com

G